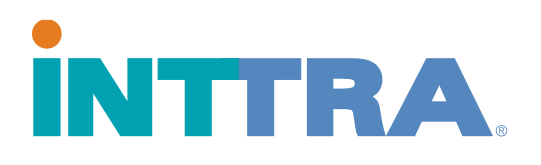

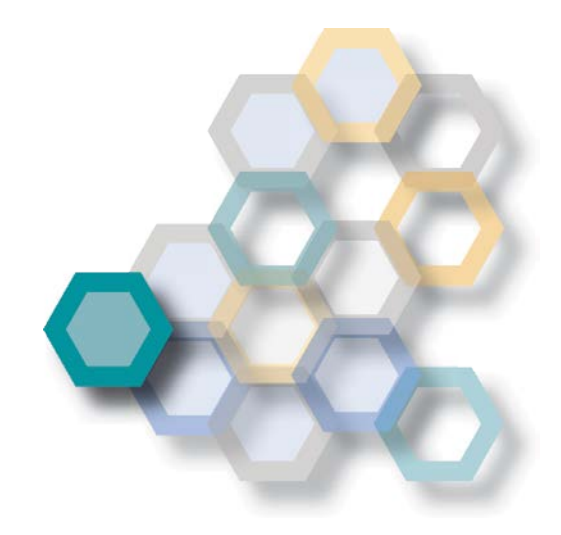

# Guía Rápida para Instrucciones de Envió

2013

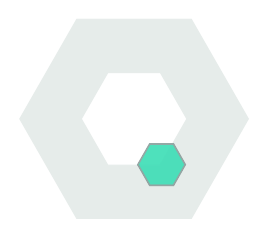

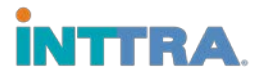

### Introduccion

## Las instrucciones de envío electrónico son:

- Una interfaz en INTTRA que permite que las instrucciones de envío sean cargadas, editadas por compañeros de trabajo y se distribuyan a todos transportistas, los NVOCC o tercera partes.
- Gestionar todos los SI en un solo lugar

**Funciones principales** 

- Ahorrar tiempo con los envíos de repetición
- Proporcionar acceso a los compañeros de trabajo para la edición
- Compartir fácilmente la información de envío con los socios comerciales

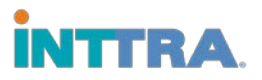

## **Crear Instrucciones de Envío**

Para crear una Instrucción de envío, haga clic en "Documento" y seleccione "Crear nuevo"

La página SI aparecerá con esta plantilla:

- Comience el SI seleccionando el cargador
- Continue para completar la información de la página en relación con las instrucciones

La siguiente información es necesaria:

- Cargador
- Portador (Portador y números de reserva)
- Destinatario
- Buque
- Puerto de carga
- Puerto de descarga
- Número y tipo de contenedores
- Recuento y tipo de paquetes
- Peso y descripción del cargo bruto
- Flete a pagar
- Cargos individuales para Ocean Freight

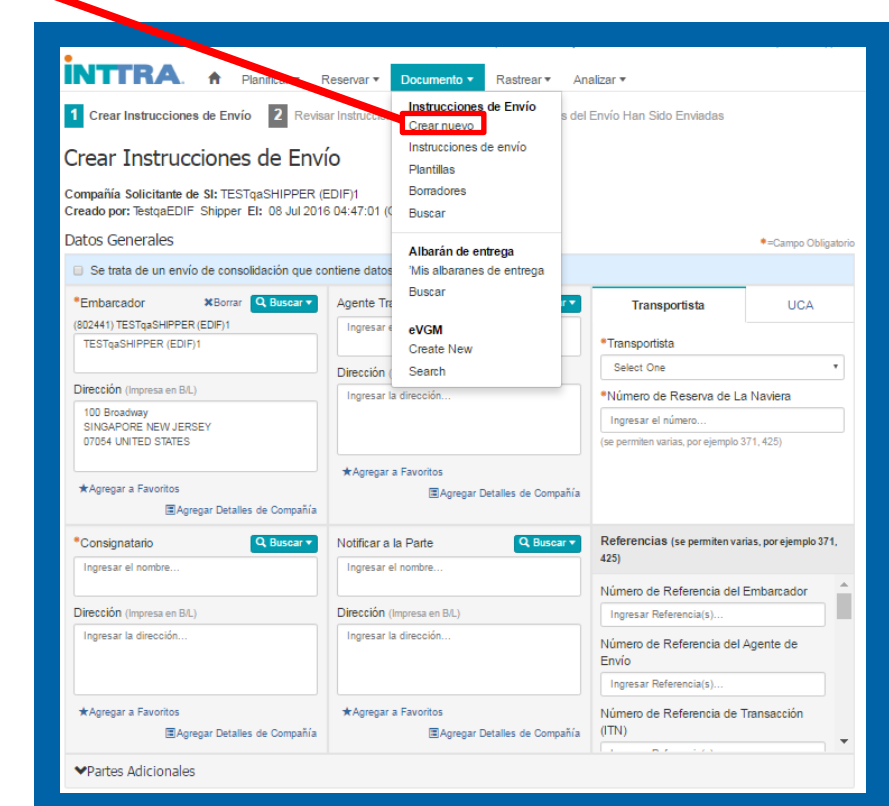

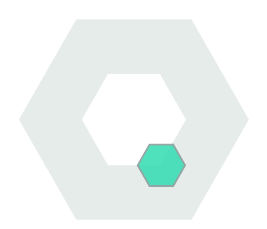

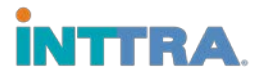

#### Al completar la información necesaria

- 1. Revise toda la información para comprobar la precisión
- 2. (Todos los campos mandatorios tendrán un asterisco encima)
- 3. Envíe la Instrucción de envío haciendo clic en "Continuar"

Su SI será entregado a la parte correspondiente a través del sistema de INTTRA

\*Cualquier SIs con campos de datos incompletos será rechazado hasta que se hayan corregido

Para enviar Instrucciones de envío a terceras partes, escriba el correo electrónico en el campo "**Correos electrónicos de Notificación a Socios**"

| Claúsulas                                                                   |                           |                                         |                                                   |                        | Cláusulas Definidas por el Usuario |           |
|-----------------------------------------------------------------------------|---------------------------|-----------------------------------------|---------------------------------------------------|------------------------|------------------------------------|-----------|
| Custom                                                                      |                           |                                         | *                                                 | Ingresar las Cláusulas | r las Cláusulas                    |           |
| Delivery Order Liability Clause     Destination Control Statements          |                           |                                         |                                                   |                        |                                    |           |
|                                                                             |                           |                                         |                                                   |                        |                                    |           |
| Lugar de Emisión del Conocimiento de<br>Embarque                            |                           | Imprimir en BL como                     |                                                   |                        | Fecha de Emisión Solicitada        |           |
|                                                                             |                           | Ingresar Nombre de la Ubicación del B/L |                                                   |                        | dd-mmm-aaaa                        | Ħ         |
| ingresar obicación                                                          |                           |                                         |                                                   |                        |                                    |           |
| instrucciones de BL                                                         | . (No impresas en el BL)  |                                         |                                                   |                        |                                    |           |
| <ul> <li>Tipo de</li> <li>Conocimiento de</li> <li>Embarque (BL)</li> </ul> | Con Tarifa                | Sin Tarifa                              | Comentarios del Conoc<br>Ingresar los Comentarios |                        | imiento de Embarque                |           |
| Original:                                                                   | Ingresar el Número de     | Ingresar el Número de                   |                                                   |                        |                                    |           |
| No Negociable:                                                              | Ingresar el Número de     | Ingresar el Número de                   |                                                   |                        |                                    |           |
| Marítimo/Expreso:                                                           | Ingresar el Número de     | Ingresar el Número de                   |                                                   |                        |                                    |           |
| Este es un Conocim<br>Autónomo:                                             | iento de Embarque Hijo    | Número de Casa de<br>Facturación:       | Ingresar el número                                |                        |                                    |           |
| Correos electrónico:                                                        | s de Notificación a S     | ocios                                   |                                                   |                        |                                    |           |
| Correos electrónicos de                                                     | Notificación a Socios (Se | e permite hasta seis (6) direcc         | iones de correos electrónico                      | os se                  | parados por coma.)                 |           |
| Ingresar las Direcciones                                                    | de Correo Electrónico     |                                         |                                                   |                        |                                    |           |
| Nombre de SI                                                                |                           |                                         |                                                   |                        |                                    |           |
| 010000 00180709184701                                                       | +                         | Guardar Borrador 🕴 Gu                   | ardar Plantilla                                   |                        |                                    | tinuar \$ |

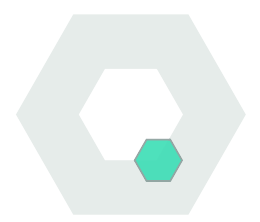

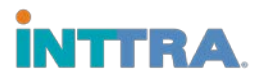

## **Guardar Borradores**

Para Guardar borradores, haga clic en "Guardar Borrador" en la parte inferior de la página

Crear Nueva SI Los borradores se puede almacenar por nombre y después buscarlos en "**Borradores**",

| INTTRA. 🕈 Planificar 🕶 Reservar                                                    | ▼ Documento ▼ Rastrear ▼                                                                              | Analizar 🔻                                       |  |  |
|------------------------------------------------------------------------------------|----------------------------------------------------------------------------------------------------|--------------------------------------------------|--|--|
| Área de Trabajo de las Instrucc<br>Mis Instrucciones de Envío<br>Mostrar My Drafts | Instrucciones de Envío<br>Crear nuevo<br>Instrucciones de envío<br>Plantillas<br>Borradores<br>Buscar | Mis Borradores                                   |  |  |
| Filtrado por None •                                                                | Albarán de entrega<br>'Mis albaranes de entrega<br>Buscar                                             | Borrar Filtro                                    |  |  |
| Mostrar 10 • Filas                                                                 | eVGM<br>Create New                                                                                    | Filtrar Resultados: Ingresar el Valor del Filtro |  |  |
| <ul> <li>CU2000_20160708164701</li> <li>2016-07-08 17:02:09</li> </ul>             | -                                                                                                    |                                                  |  |  |

Para filtrar borradores, haga clic en la información de filtro deseada en los **menús desplegables** 

Cuando esté listo para terminar el borrador, haga clic en el nombre del SI y rellene los campos de información que falten detalles.

Cuando los datos se hayan completado, haga clic en "Continuar" para enviar las instrucciones de envío

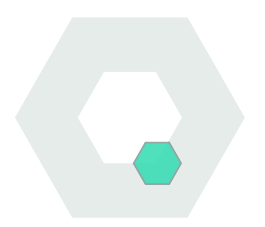

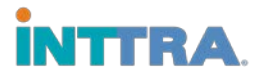

## **Buscar Borradores**

Para buscar Instrucciones de envío, haga clic en "**Buscar**" en la pestaña "**Documento**"

- Las fichas de Búsquedas pueden realizarse de dos maneras:
  - o Usando la SI# (en el círculo a la derecha)
  - o O, utilizando los criterios de búsqueda

| úsqueda de Instruc                    | cción de Emba        | Instrucciones de Envío<br>Crear nuevo           |             |                   |
|---------------------------------------|----------------------|-------------------------------------------------|-------------|-------------------|
| INTTRA SI Number                      |                      | Plantillas                                      |             |                   |
| Ingresar el número                    | ٩                    | Borradores                                      |             |                   |
|                                       |                      | Buscar                                          |             |                   |
| ✔ Criterio de Búsqueda                |                      | Albarán de entrega<br>'Mis albaranes de entrega |             | -Campo Obligaiono |
| Fecha de Estatus                      |                      | Buscar                                          |             |                   |
| Rango (Días) Last 7 🔹                 | Desde la Fecha 01-Ju | aV/CM                                           | ul-2016 🗰   |                   |
| Buscar por                            |                      | Create New                                      |             |                   |
| Select One    Ingresar Referencia     |                      | Search                                          |             | •                 |
| Desde Lugar                           | Hasta Lugar          | Embarcación                                     |             | Travesía          |
| Ingresar Ubicación Ingresar Ubicación |                      | Ingresar el nombre                              |             | •                 |
| Solicitante de SI                     | Embarcador           |                                                 |             |                   |
| Ingresar el nombre                    |                      | Q Búsqueda                                      | Restablecer |                   |

- Los criterios de búsqueda requiere la Fecha del estado y cualquier otro campo de opciones enumerado a continuación:
  - o Ubicación
  - o Transportista
  - o Buque
  - o Remitente
  - o SI del Solicitante
  - Nombre del SI

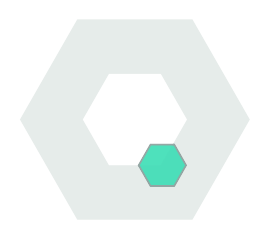

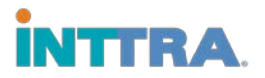

## **Reutilice Plantillas**

#### Las plantillas pueden ser reutilizadas después de crear un SI

• Las plantillas guardadas se pueden encontrar en el enlace "Plantillas" en la sección "Documento"

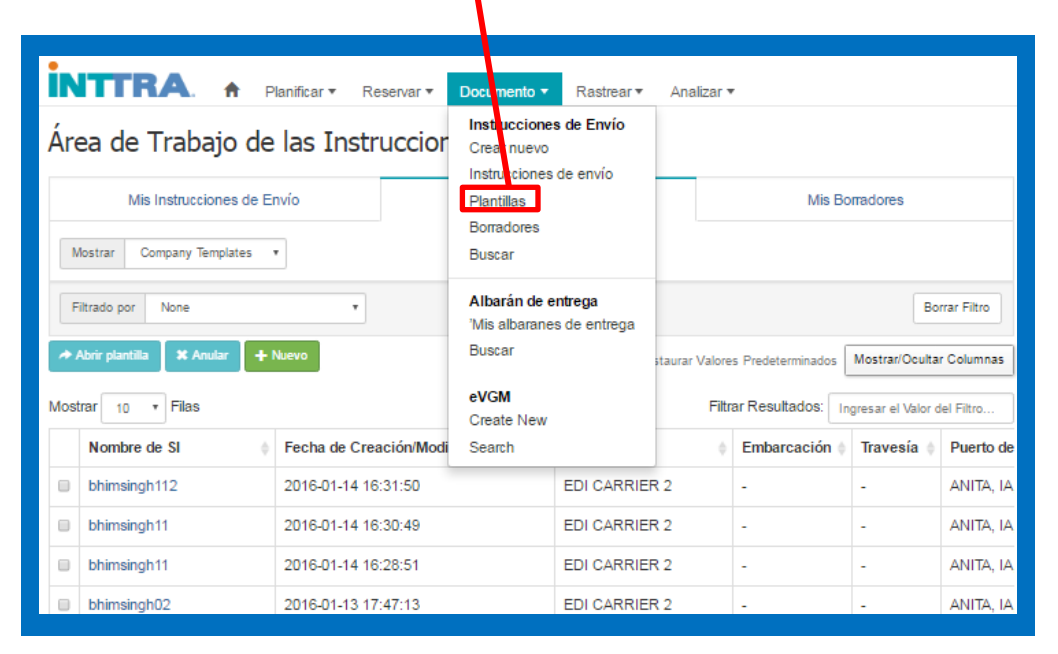

- Para filtrar las plantillas, seleccione la información deseada en las barras desplegables
- Cuando encuentre la plantilla deseada, haga clic en el hipervínculo del nombre de SI
- La plantilla aparecerá y la información puede ser editada en la plantilla
- Envíe el SI cuando la información se haya actualizado

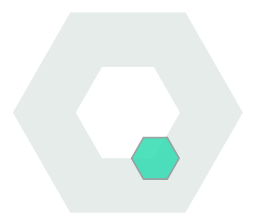